## Log Server

Indeed Log Server поддерживает работу с:

- СУБД Microsoft SQL Server
- СУБД PostgreSQL, PostgreSQL Pro
- Syslog сервером (вывод в форматах Plain, CEF и LEEF)

## Чтение событий поддерживается только из одного хранилища (<ReadTargetId>), запись событий возможна одновременно в несколько хранилищ (<WriteTargets>).

Настройка чтения и записи событий в СУБД

**Microsoft SQL Server** 

- Перейдите в каталог C:\inetpub\wwwroot\ls\targetConfigs, создайте копию файла sampleDb.config и переименуйте её в mssqlDb.config, затем отредактируйте файл mssqlDb.config в соответствии с настройками ниже:
  - <Settings> ... </Settings>:
    - Data Source имя сервера Microsoft SQL Server или именованного экземпляра Microsoft SQL Server
    - Initial Catalog имя базы данных (ILS)
    - User ID сервисная учётная запись для работы с базами данных Indeed PAM
    - Password пароль сервисной учётной записи

#### <Settings>

<ConnectionString>Server=sql.domain.local; Initial Catalog=ILS; Integrated Security=False; User ID=IPAMSQLServiceOps; Password=Password</ConnectionString> </Settings>

В случае использования именованного экземпляра Microsoft SQL Server

значение параметра **Server** необходимо задавать в формате **<имя** 

#### сервера>\<имя экземпляра>.

<Settings>

```
<ConnectionString>Server=sql\Named instance; ... </ConnectionString> </Settings>
```

- 1 Jettings
- **2.** В файле **C:\inetpub\wwwroot\ls\clientApps.config** отредактируйте секцию **рат** для работы с файлом mssqlDb.config:

```
<Application Id="pam" Schemald="Pam.Schema">
<ReadTargetId>mssqlDb</ReadTargetId>
<WriteTargets>
<TargetId>mssqlDb</TargetId>
</WriteTargets>
<AccessControl>
<!---<CertificateAccessControl CertificateThumbprint="001122...AA11" Rights="Read" />-->
</AccessControl>
```

3. Далее в этом же файле в секции Targets добавьте новый элемент:

```
<Targets>
...
<Target Id="mssqlDb" Type="mssql"/>
</Targets>
```

#### PostgreSQL, PostgreSQL Pro

 Перейдите в каталог C:\inetpub\wwwroot\ls\targetConfigs, создайте копию файла sampleDb.config и переименуйте её в postgresDb.config, затем отредактируйте файл postgresDb.config в соответствии с настройками ниже:

<Settings> ... </Settings>:

- Host имя сервера PostgreSQL / PostgreSQL Pro или именованного экземпляра PostgreSQL
- Database имя базы данных (ILS)
- Username сервисная учётная запись для работы с базами данных Indeed PAM
- Password пароль сервисной учётной записи

```
<Settings>
<ConnectionString>Server=sql.domain.local; Database=ILS; Integrated Security=False;
Username=IPAMSQL; Password=Password</ConnectionString>
</Settings>
```

2. В файле **C:\inetpub\wwwroot\ls\clientApps.config** отредактируйте секцию **рат** для

работы с файлом postgresDb.config:

```
<Application Id="pam" Schemald="Pam.Schema">
<ReadTargetId>postgresDb</ReadTargetId>
<WriteTargets>
<TargetId>postgresDb</TargetId>
</WriteTargets>
<AccessControl>
<!--<CertificateAccessControl CertificateThumbprint="001122...AA11" Rights="Read" />-->
</AccessControl>
</Application>
```

3. Далее в этом же файле в секции Targets добавьте новый элемент:

```
<Targets>
...
<Target Id="postgresDb" Type="pgsql"/>
</Targets>
```

### Настройка записи событий в Syslog

 Перейдите в каталог C:\inetpub\wwwroot\ls\targetConfigs, создайте копию файла sampleSyslog.config и переименуйте её в Syslog.config, затем отредактируйте в соответствии с настройками ниже:

<Settings> ... </Settings>:

- HostName имя Syslog сервера
- Port порт Syslog сервера
- Protocol тип подключения к Syslog серверу: TCPoverTLS, TCP, UDP
- Format формат логов: Plain, CEF, LEEF
- SyslogVersion спецификация протокола: RFC3164, RFC5424

```
<Settings HostName="localhost" Port="5081" Protocol="TCP" Format="CEF"
SyslogVersion="RFC3164" />
```

2. В файле **C:\inetpub\wwwroot\ls**\**clientApps.config** отредактируйте секцию **рат** для работы с файлом Syslog.config - добавьте новый TargetId для WriteTarget:

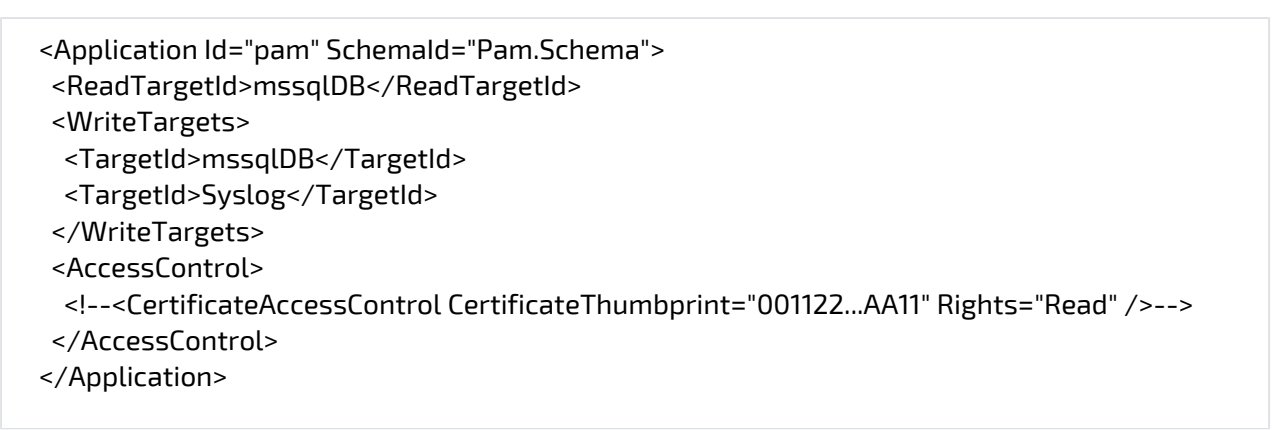

3. Далее в этом же файле в секции **Targets** добавьте новый элемент:

```
<Targets>
...
<Target Id="mssqlDb" Type="mssql"/>
<Target Id="Syslog" Type="syslog"/>
</Targets>
```

Пример настройки записи событий одновременно в СУБД PostgreSQL и Sy

- 1. Перейдите в каталог C:\inetpub\wwwroot\ls\targetConfigs и создайте файлы postgresDb. config, Syslog.config как было описано выше.
- 2. В файле C:\inetpub\wwwroot\ls\clientApps.config отредактируйте секцию pam:

```
<Application Id="pam" Schemald="Pam.Schema">
<ReadTargetId>postgresDb</ReadTargetId>
<WriteTargets>
<TargetId>postgresDb</TargetId>
<TargetId>Syslog</TargetId>
</WriteTargets>
<AccessControl>
<!---<CertificateAccessControl CertificateThumbprint="001122...AA11" Rights="Read" />-->
</AccessControl>
</Application>
```

3. Далее в этом же файле в секции Targets добавьте строки для postgresDB и Syslog:

```
<Targets>
...
<Target Id="postgresDb" Type="pgsql"/>
<Target Id="Syslog" Type="syslog"/>
</Targets>
```

# После сохранения изменений в файлах необходимо перезапустить IIS.